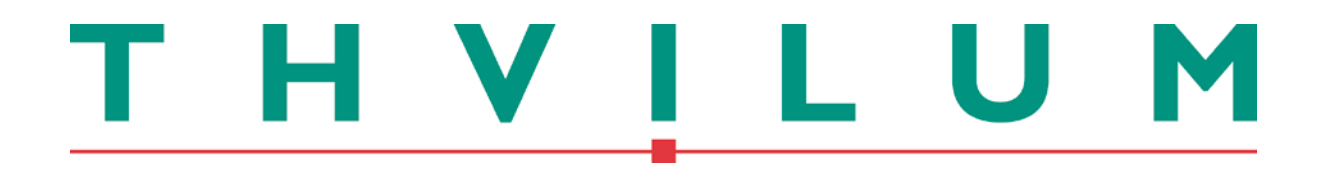

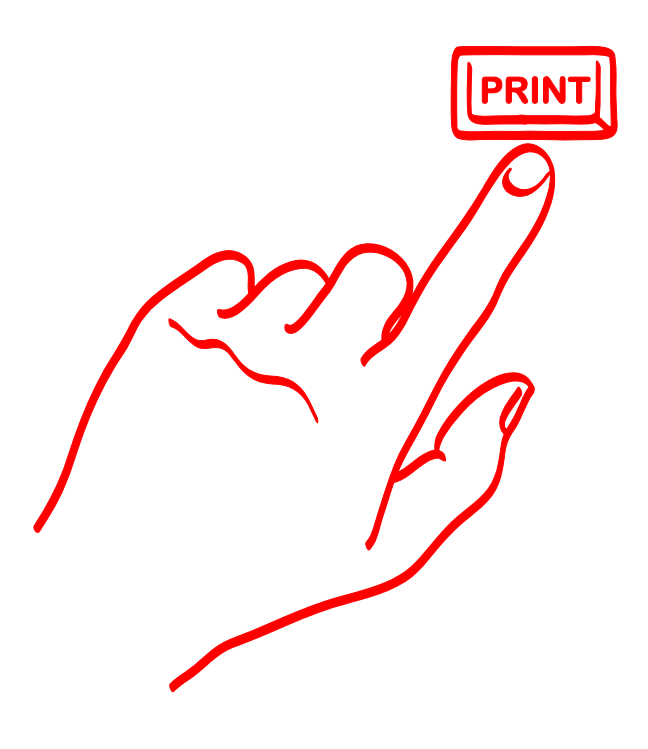

# Manual til Thvilum WebGIS

Thvilum A/S, Rønhøjvej 12, 8300 Odder, Tlf. 86 54 62 33, www.thvilum.dk

## Indledning.

Denne manual er en vejledning i nogle af de grundlæggende funktioner i programmet.

Den kan altid findes ved at klikke på:

"Hjælp & Support". Og derefter på "?"

#### Du ønskes god fornøjelse!

Indholdsfortegnelse

# Funktioner Søgning Hjælp & Support Dette system er udviklet med et direkte online hjælpesystem. Alle steder med dette Symbol Ø findes hjælpetekster og tips. Der vises et popup vindue med en hjælpetekst og vderligere information. Teknisk support vedr. portalen på følgende link:

| AFSNIT 1: KOM GODT I GANG MED THVILUM WEBGIS:                                   | 1-1                      |
|---------------------------------------------------------------------------------|--------------------------|
| ÅBNE KORTET                                                                     | 1-1                      |
| AFSNIT 2: ZOOM FUNKTIONER                                                       | 2-1                      |
| Bevæge sig rundt i kortet<br>Adressesøgning<br>GPS lokalisering (Beta version): | 2-1<br>2-2<br>2-2        |
| AFSNIT 3: VALG AF BAGGRUND OG LEDNINGSLAG:                                      | 3-1                      |
| Grundkort                                                                       | 3-1<br>3-2               |
| AFSNIT 4: UDPRINTNING FRA THVILUM WEBGIS:                                       | 4-1                      |
| Lave PDF fil<br>Printe med Orto foto som baggrund                               | 4-2<br>4-2               |
| AFSNIT 5: FUNKTIONER:                                                           | 5-1                      |
| Mål en afstand<br>Zoom til en koordinat                                         | 5-1<br>5-2               |
| AFSNIT 6: DIGITAL LUKKEPLAN OG ALPHA MODUL                                      | 6-1                      |
| DIGITAL LUKKEPLAN<br>Søgninger i databasen<br>Analyser af data                  | 6-1<br>6-2<br>6-4        |
| AFSNIT 7: SYSTEMKRAV:                                                           | 7-1                      |
| INTERNETBROWSERE<br>TABLETS OG IPAD<br>SMART PHONES<br>PDF READER               | 7-1<br>7-1<br>7-1<br>7-1 |
| AFSNIT 8: TIPS TIL BRUG AF BROWSERE:                                            | 8-1                      |
| Firefox:                                                                        | 8-1<br>8-1               |

# Afsnit 1: Kom godt i gang med Thvilum WebGIS:

#### Åbne kortet

I denne manual har vi benyttet Internet Explorer 11. Andre browsere kan også benyttes. Se afsnit 7 - Systemkrav.

Når du skal åbne dit kort, skal du have webadressen og et login. Værket har fået dette tilsendt på en mail.

Vi anbefaler, at I f.eks. tilføjer linket til Jeres favoritter. Dette kan gøres første gang man er inde på Thvilum WebGIS.

I kan f.eks. også oprette en genvej på Jeres skrivebord: Kopierer linket med Ctrl + C. Højreklik ude på skrivebordet og tryk på "Ny" og "Genvej".

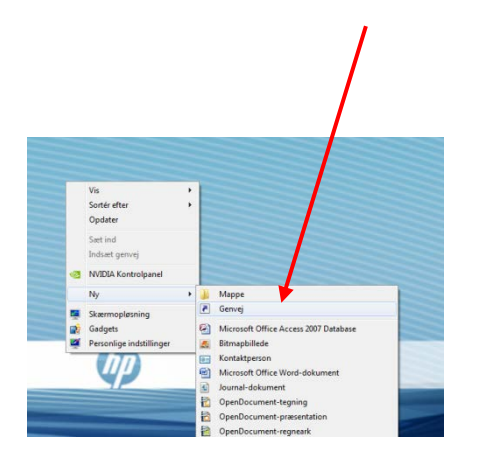

Sæt linket ind og tryk på "Næste". Her kan angives navnet på genvejen.

| 0 | e Opret genvej                            | -                                                                                                 | 5               | 3 |
|---|-------------------------------------------|---------------------------------------------------------------------------------------------------|-----------------|---|
|   | Hvilket elemen                            | vil du oprette en genvej for?                                                                     |                 |   |
|   | Denne guide hjælp<br>internetadresser, de | dig med at oprette genveje bil filer, programmer, mapper,<br>mten findes lokalt eller på netværk. | computere eller |   |
|   | Angiv, hvor elemen                        | tet er placeret:                                                                                  |                 |   |
|   | //www.lednings.n                          | et/aimPort/webgis/Modul_Gis/main.aspx?AID=KRISTRUP                                                | Gennemse        |   |
|   | Klik på Næste for at                      | fortsætte.                                                                                        |                 |   |
|   |                                           |                                                                                                   |                 |   |
|   |                                           | [                                                                                                 | Næste Annuller  | 1 |

Med linket vil du komme frem til Login billedet:

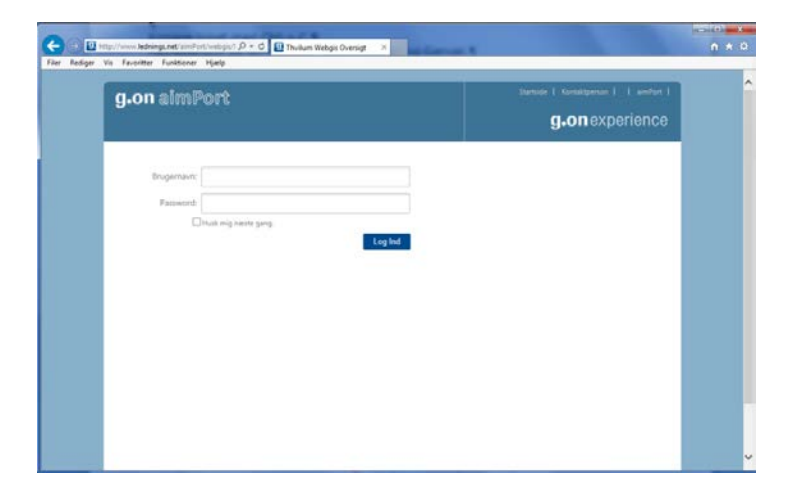

Her indtastes Brugernavn og Password. Rev. Dato: 18.11.2014

### Afsnit 2: Zoom funktioner

### Bevæge sig rundt i kortet

Der er forskellige måder at navigere rundt i kortet på.

Du kan benytte scrollbaren til at zoome ind og ud.

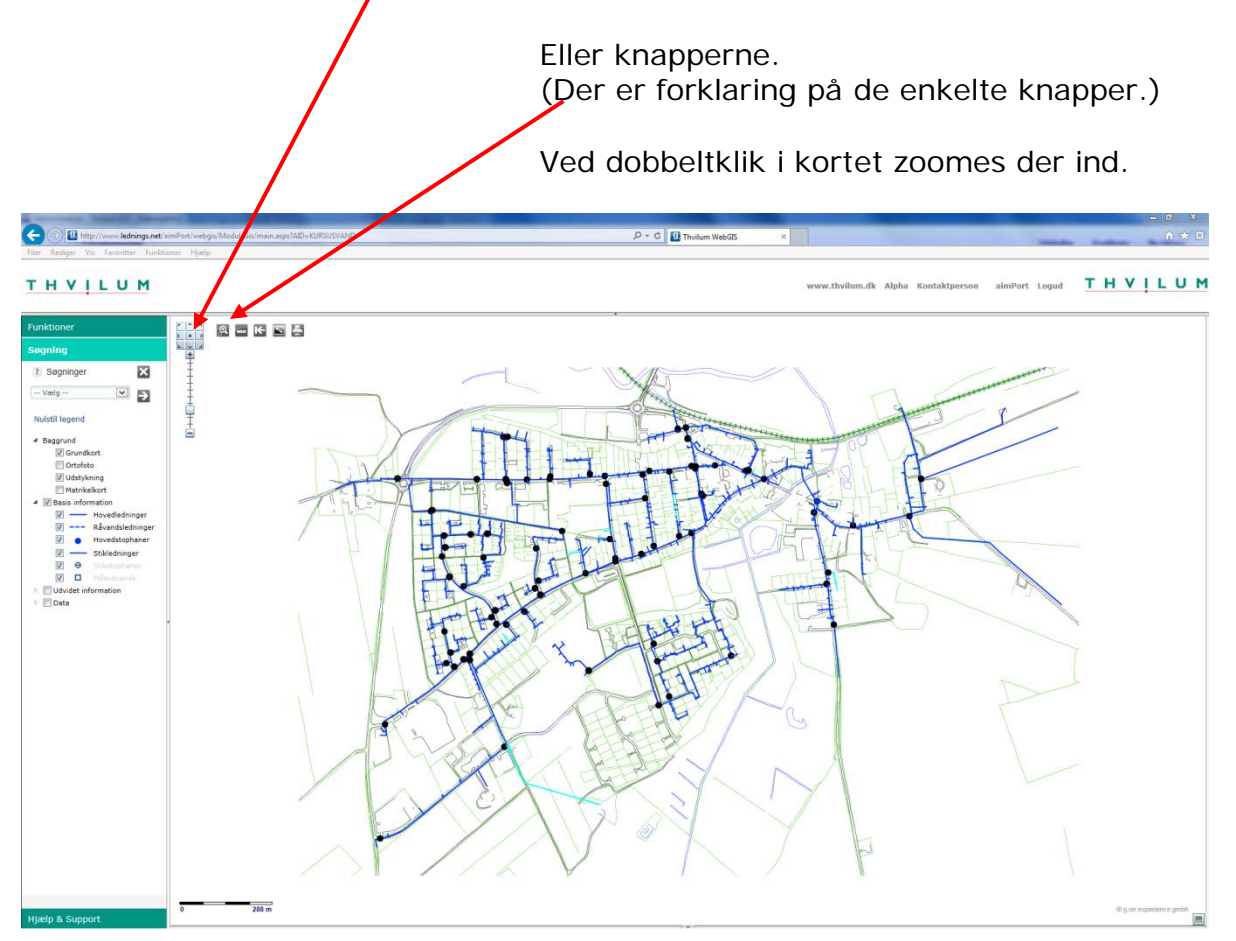

#### Adressesøgning

Der kan også vælges en adresse:

Klik på "Vælg" og derefter "Adressesøgning".

Herefter er der mulighed for at vælge en vej og et husnummer.

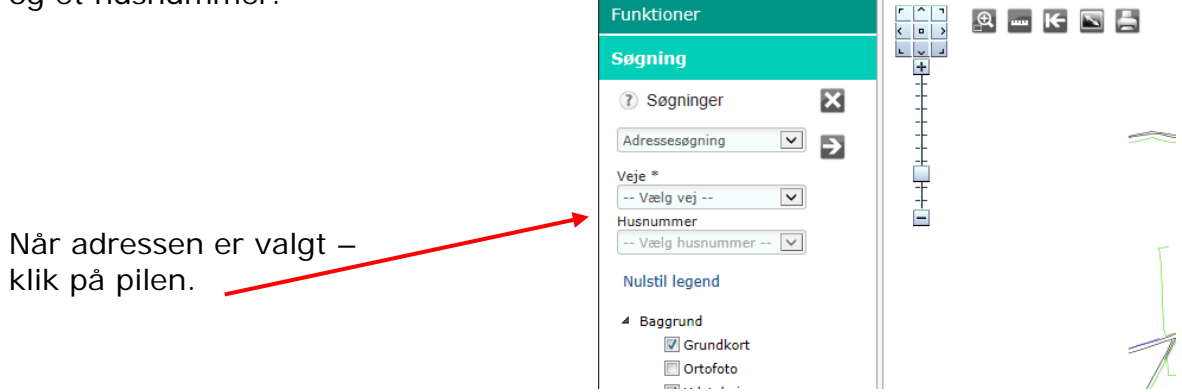

Der er mulighed at "stave" sig ned igennem vejnavnene. Brug derefter "Tab" knappen til at komme ned til husnumre.

#### GPS lokalisering (Beta version):

Funktioene er specielt anvendelig til brug på tablets ude i marken.

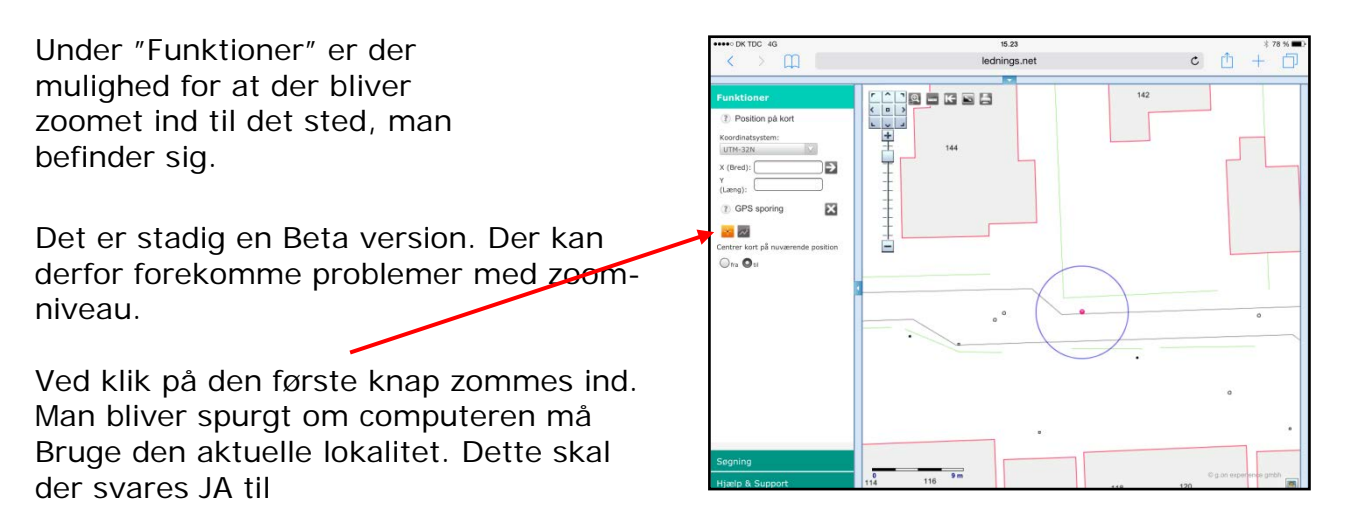

# Afsnit 3: Valg af baggrund og ledningslag:

### Grundkort

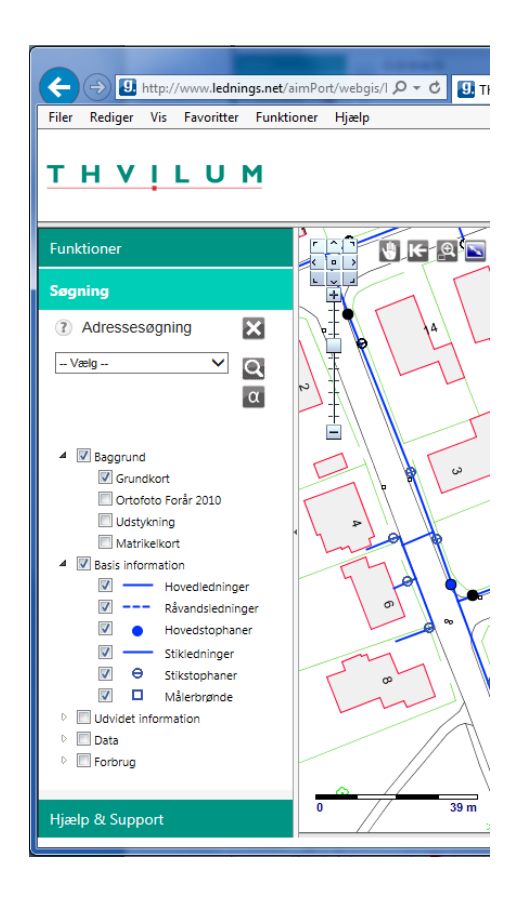

Som standard benyttes det digitale grundkort.

Som tilkøb kan benyttes Ortofoto (luftbilleder) højdekurver og matrikelkort.

Hvis I ønsker nogle af de ekstra baggrunde, er I velkommen til at ringe til vores Hotline.

### Ledningslag

Når kortet åbnes, er "Basis information" klikket på. Det er ledninger og ventiler.

I "udvidet information" ligger øvrige komponenter og dimensionstekster m.v.

I "Data" ligger der oplysninger på ventiler og ledninger, hvis disse er indtastet i ledningsregistreringen.

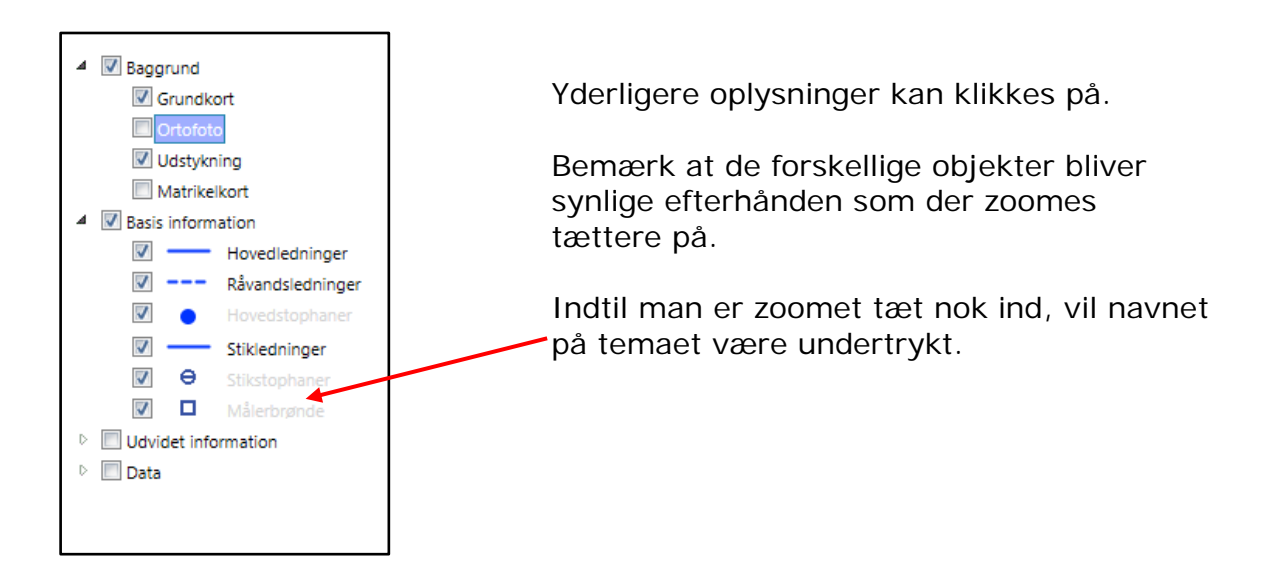

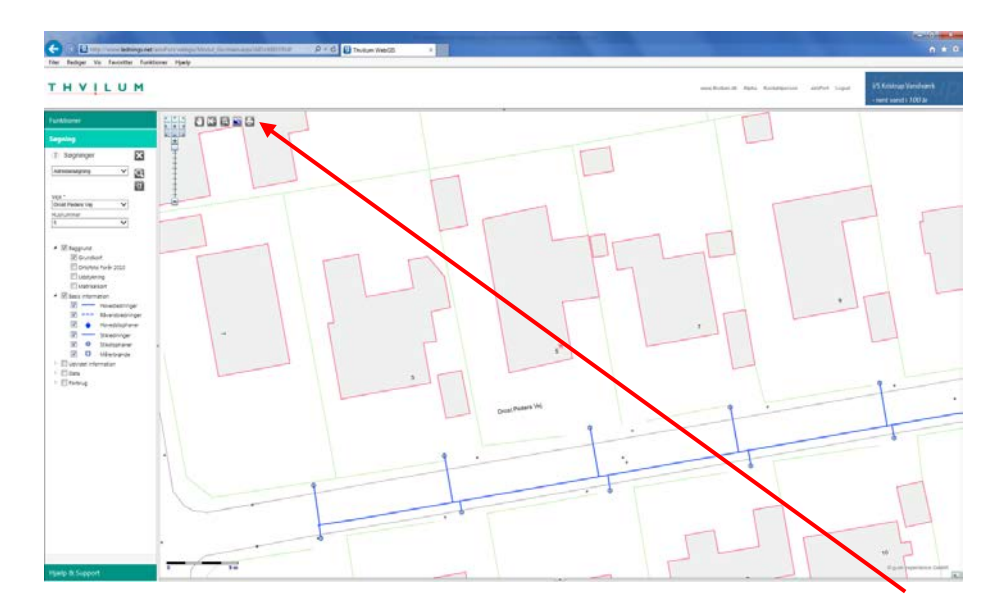

### Afsnit 4: Udprintning fra Thvilum WebGIS:

Når du har fundet det sted, der skal printes, klikker du på "Print kort".

Efter et øjeblik åbnes et vindue med printopsætningen. Vær opmærksom på, at hvis din computer står til at forhindre "Pop up vinduer", skal du give tilladelse til dette. (Det bliver vist med en gul linje under menuerne).

Du kan nu tilrette printet. Du kan vælge, om det skal være A4 eller A3. Du kan også flytte billedet eller zoome ind eller ud ved hjælp af musehjulet.

Du har også mulighed for at vælge fast målestok - f.eks 1:500. Hvis dette ønskes fremkommer en stiplet ramme, som viser det udsnit, der kan være indenfor det valgte målestoksforhold. Du kan flytte billedet.

Hvis der ikke fremkommer en stiplet ramme men en gul advarselstrekant, er det fordi det valgte målestoksforhold er for stort til at være i rammen. Du skal zoome lidt ud

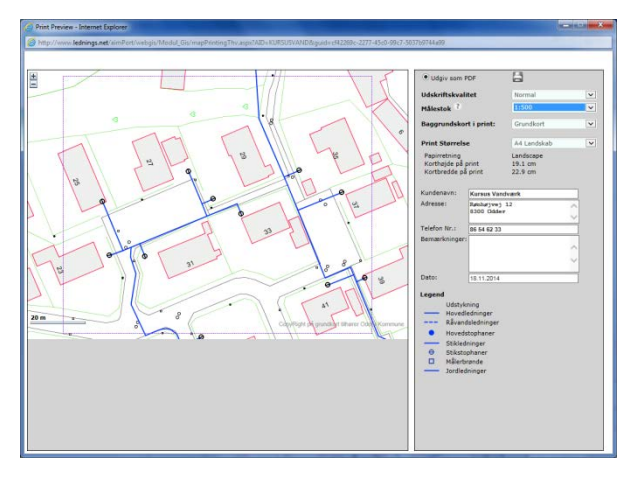

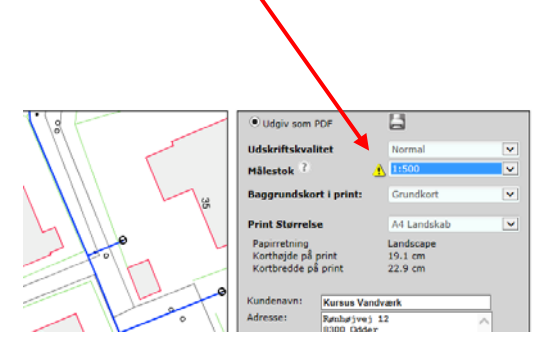

#### Lave PDF fil

Når du er tilfreds, klikker du på "Print" og der dannes en PDF fil. Denne PDF fil åbnes i din Browser og kan printes eller gemmes. Hvorledes den gemmes, afhænger af hvilken browser du benytter. Se eventuelt afsnit 8. I det færdige resultat fremgår både forsyningsværkets navn og signaturforklaring.

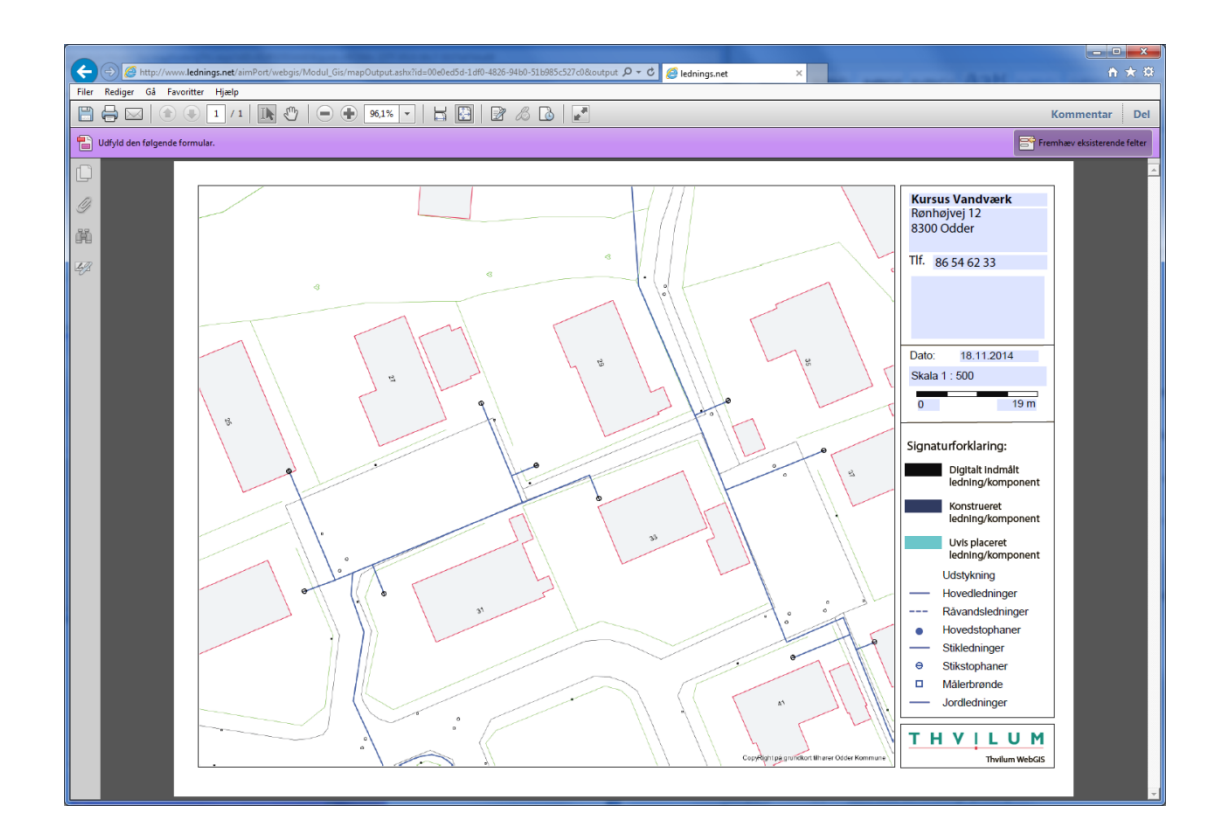

#### Printe med Orto foto som baggrund

Det er muligt at benytte Ortofoto som baggrund (hvis værket har tilkøbt denne mulighed).

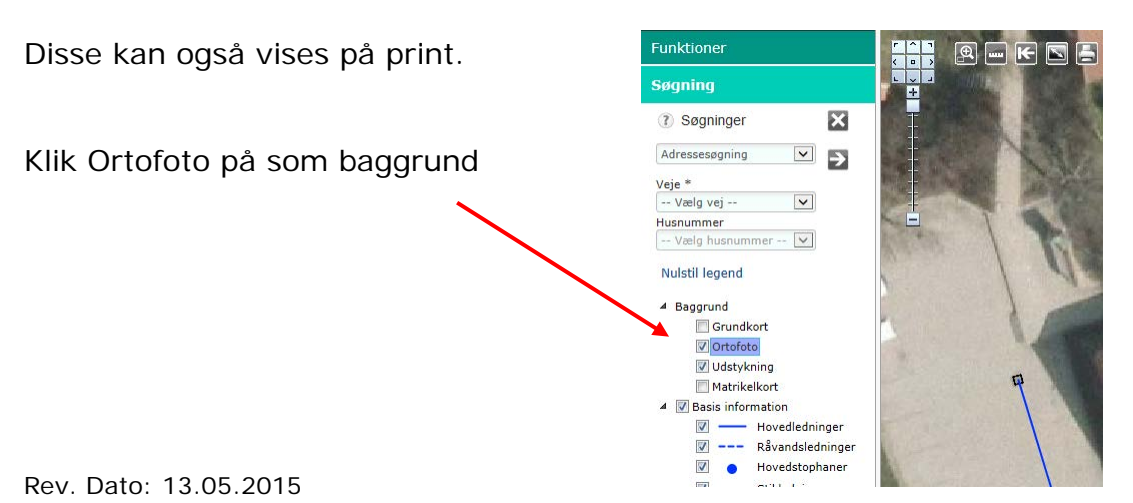

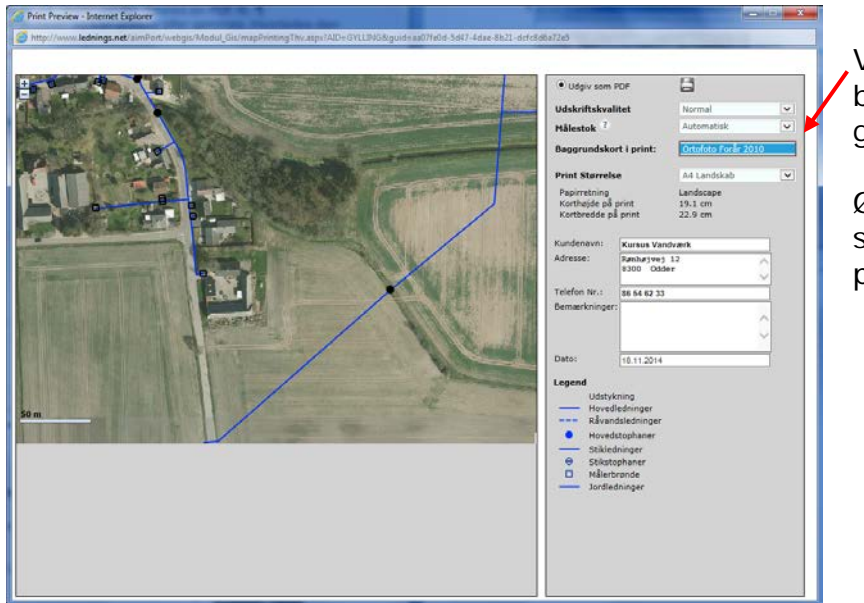

Klik på printknappen som ved almindeligt print.

Vælg nu Ortofoto som baggrund, i stedet for grundkort.

Øvrige indstillinger er som ved almindeligt print.

### Afsnit 5: Funktioner:

#### Mål en afstand

Hold musen på ikonet: 🗖

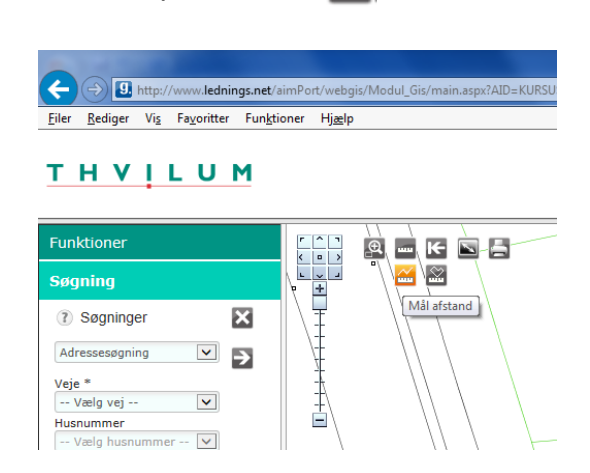

© Mâling Afstandsmåling er aktiv Afstand tilsidste vertex Resultat i 2,90 m ♥ Vis resultat på kort ♥ Vis resultat på kort

Bevæg musen ned til "Mål afstand" og tryk

I bunden af billedet fremkommer en dialogboks.

Klik 2 steder i kortet og resultatet angives i meter. Klik på "Vis resultatet på kort" og afslut med "hak" Der kan tilføjes flere mål ved at klikke på +. Disse på kommer med på et eventuelt print.

#### Zoom til en koordinat

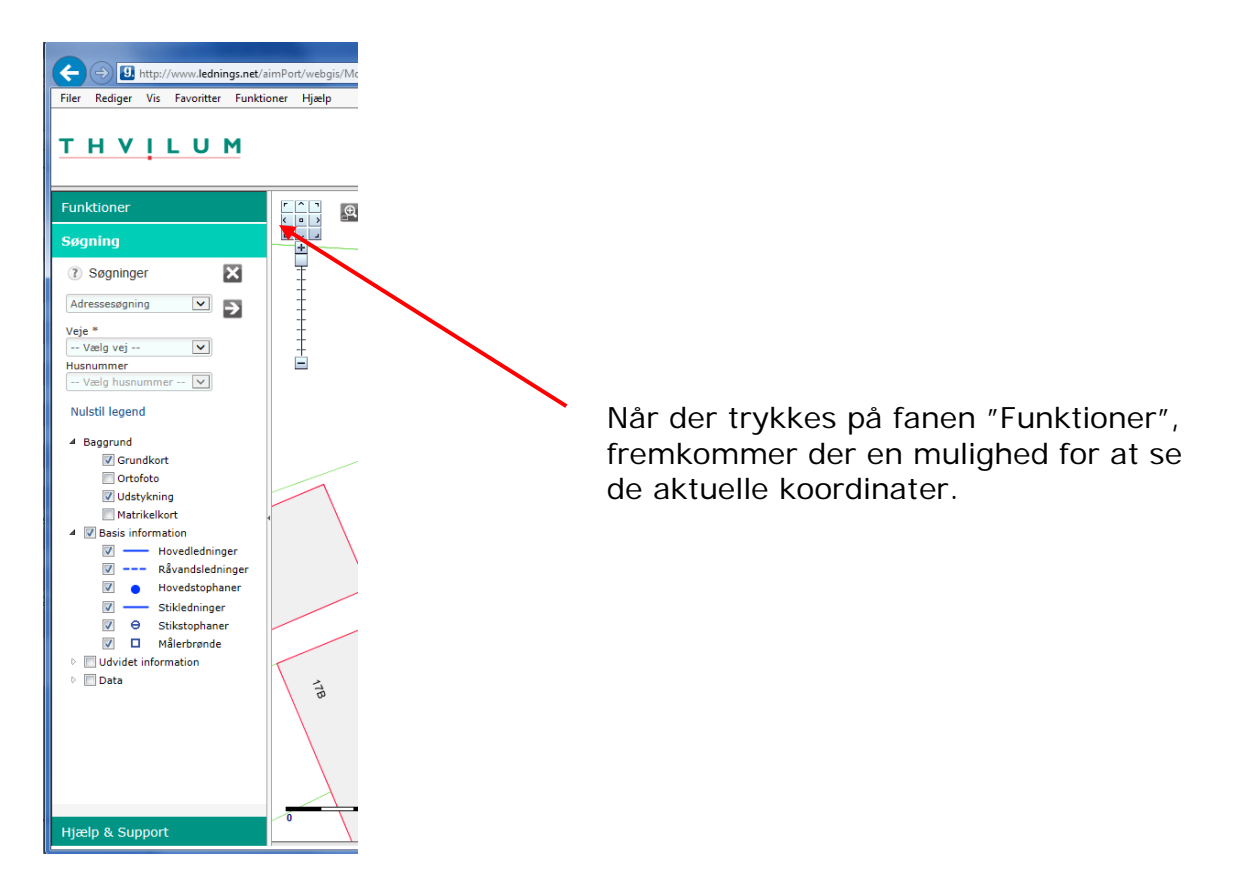

Denne funktion kan f.eks. benyttes ved besvarelse af en LER forespørgsel. Hvis man ikke kan finde det forespurgte område på kortet, så gør således:

Zoom ind til et passende zoomniveau - f.eks. det 3. tætteste. Tast koordinaterne i felterne for x og y.

Derefter trykkes på pilen ud for koordinaterne og der zoomes til det valgte sted.

## Afsnit 6: Digital Lukkeplan og Alpha modul

Alpha modulet er et tilkøb til Thvilum WebGIS Standard. Det giver muligheder for at kunne foretage søgninger ned i databasen. F.eks. hvor mange meter rør af en bestemt type eller udvælge adresser som kan benyttes til brevfletning eller SMS varsling.

#### Digital lukkeplan

Hvis værket enten selv, eller Thvilum har lavet strækninger med tilknyttede huse, kan man få vist hvor der skal lukkes ved brud og hvilke ejendomme som bliver berørt.

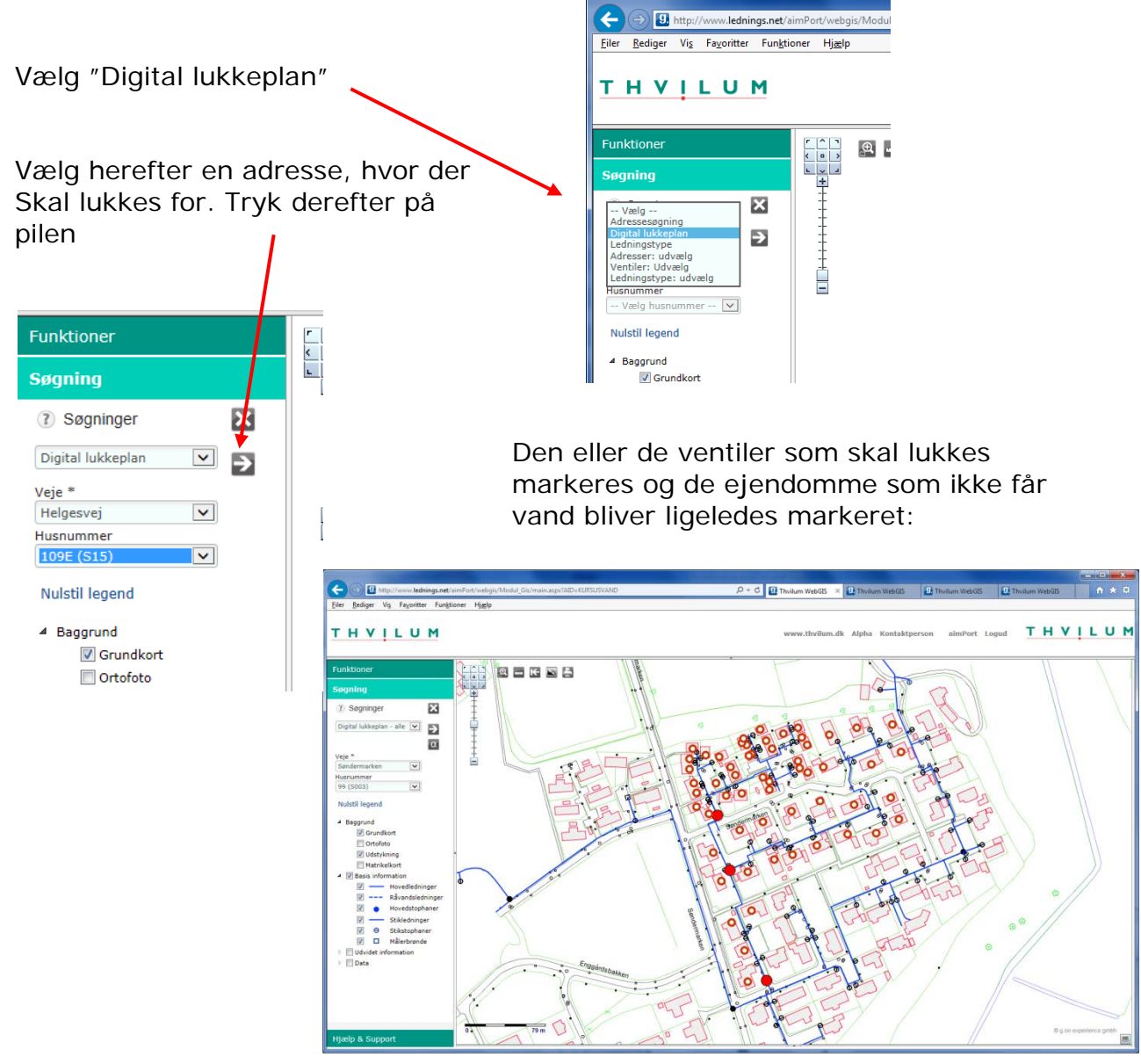

Listen på adresserne kan ses ved at trykke på Alpha tegnet (der åbnes en ny fane)

Listen på de berørte adresser kan importeres direkte i et SMS program (f.eks. Blue Idea eller UMS Alert), således at der udsendes SMS til de berørte adresser.

| www.                             | thvilum.dk                                                                           | Kontaktperson                             | aimPort   Hjæ | lp   Logi | ud       |             |         |            |
|----------------------------------|--------------------------------------------------------------------------------------|-------------------------------------------|---------------|-----------|----------|-------------|---------|------------|
| ► Ny :                           | søgning → F                                                                          | Resultatliste                             |               |           |          |             |         |            |
| Sekti<br>Dine :<br>Sorter<br>Vi: | ions oversig<br>søgekreterie<br>r på overskrii<br>s valgte på kort<br>s alle på kort | it<br>Husnummer = S0<br>fter<br>cort<br>t | 003           |           |          |             |         |            |
| Samie                            | de antai pos                                                                         | ster: 57                                  |               |           |          |             |         | 1 2 3 4 >> |
|                                  | Vis på kort                                                                          | Strækningsnr                              | Vejnavn       | Husnr     | Husnr_NR | Hus bogstav | Postnr. | Ву         |
|                                  |                                                                                      | $\nabla$                                  | $\nabla$      | V         | V        | V           | V       | $\nabla$   |
| 1                                | Vis på Kort                                                                          | S005                                      | Søndermarken  | 1A        | 1        | A           | 8560    | Kolind     |
| 2                                | Vis på Kort                                                                          | S005                                      | Søndermarken  | 1B        | 1        | В           | 8560    | Kolind     |
| 3                                | Vis på Kort                                                                          | S005                                      | Søndermarken  | 3A        | 3        | A           | 8560    | Kolind     |
| 4                                | Vis på Kort                                                                          | 5005                                      | Søndermarken  | 3B        | 3        | В           | 8560    | Kolind     |
| 5                                | Vis på Kort                                                                          | 5005                                      | Søndermarken  | 5A        | 5        | A           | 8560    | Kolind     |
| 6                                | Vis på Kort                                                                          | 5005                                      | Søndermarken  | 5B        | 5        | в           | 8560    | Kolind     |

#### Søgninger i databasen

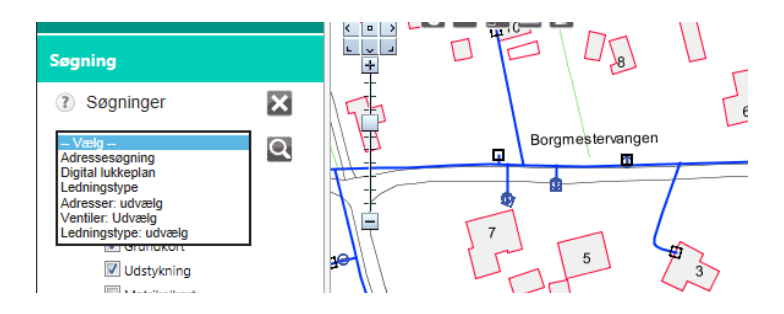

Der findes forskellige søgninger til ledninger, adresser og ventiler.

Ved typen "Udvælg" markeres i kortet således:

Tryk på f.eks. den første knap "Opret polygon". Klik i kortet For at markere en omkreds af det ønskede område og afslut med højreklik, så lukkes området. (Inden der højreklikkes skal musen Føres lidt væk fra området)

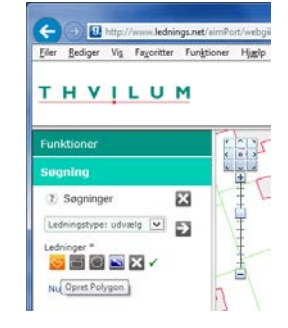

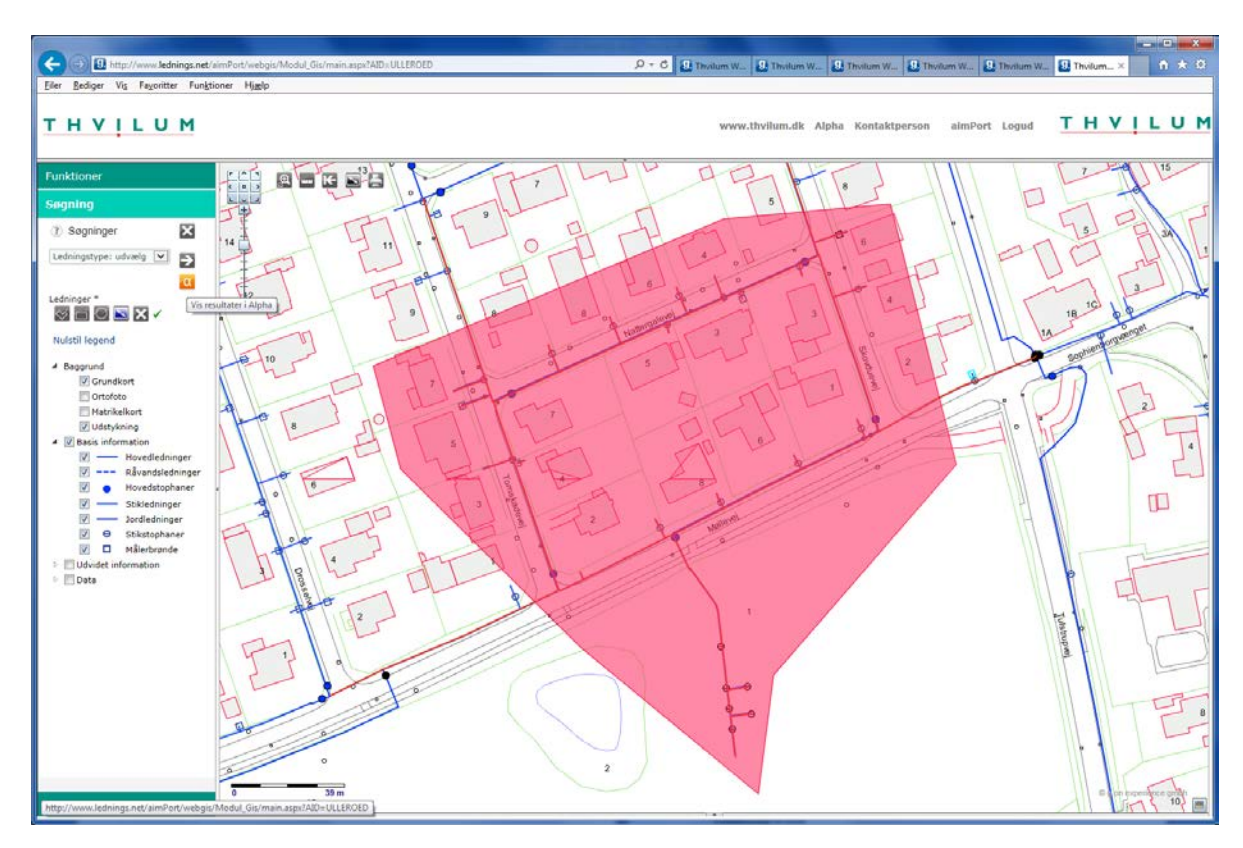

Tryk på "Udfør søgning" ved hjælp af pilen.

Derefter trykkes på "Alpha" symbolet

| www          | .thvilum.dk                                    | Kontaktpe          | rson     aimPort | Hjælp   Logud             |       |               |                       |         |      |          |          |                |                      |
|--------------|------------------------------------------------|--------------------|------------------|---------------------------|-------|---------------|-----------------------|---------|------|----------|----------|----------------|----------------------|
| ► Ny         | søgning 🔸                                      | Resultatlist       | e                |                           |       |               |                       |         |      |          |          |                |                      |
| Ledi<br>Dine | inger<br>søgekreteri                           | er:                |                  |                           |       |               |                       |         |      |          |          |                |                      |
| Sorte        | r på overskr<br>s valgte på l<br>s alle på kor | ifter<br>kort<br>t |                  |                           |       |               |                       |         |      |          |          |                |                      |
| Saml         | ede antal po<br>Vis på kort                    | ster: 50<br>Db ID  | Ledningstype     | Tripnavn                  | Туре  | Nedlægningsår | Længde i alt          | By/Land | Brud | Bruddato | Tilstand | Bemærkning 1   | Bemærkning 2         |
|              |                                                |                    | V                | <b>∀</b>                  | ∀ PVC | V             | (m) ▲ Σ<br>▽          | V       | V    | V        | V        | V              | V                    |
| 1            | Vis på Kort                                    | 102.534            | VK_FOR_LEDNING   | Konstruktion Hovedledning | PVC   | 0             | 44,08                 | в       |      |          |          | 20441-K0000872 | GL_PLAN              |
| 2            | Vis på Kort                                    | 102.179            | VK_FOR_LEDNING   | Konstruktion Hovedledning | PVC   | 0             | 64,92                 | В       |      |          |          | 20443-20033    | GL_PLAN              |
| 3            | Vis på Kort                                    | 102.176            | VK_FOR_LEDNING   | Konstruktion Hovedledning | PVC   | 0             | 69,49                 | в       |      |          |          | 20034-20441    | GL_PLAN              |
| 4            | Vis på Kort                                    | 102.178            | VK_FOR_LEDNING   | Konstruktion Hovedledning | PVC   | 0             | 73,91                 | В       |      |          |          | 20033-20438    | GL_PLAN              |
| 5            | Vis på Kort                                    | 102.177            | VK_FOR_LEDNING   | Konstruktion Hovedledning | PVC   | 0             | 74,76                 | в       |      |          |          | 20436-20034    | GL_PLAN              |
| 6            | Vis på Kort                                    | 102.535            | VK_FOR_LEDNING   | Konstruktion Hovedledning | PVC   | 0             | 80,40                 | В       |      |          |          | K0000872-20443 | GL_PLAN              |
| 7            | Vis på Kort                                    | 102.416            | VK_FOR_LEDNING   | Konstruktion Hovedledning | PVC   | 0             | 87,64                 | в       |      |          |          | 20423-20441    | GL_PLAN              |
| 8            | Vis på Kort                                    | 102.118            | VK_FOR_LEDNING   | Konstruktion Hovedledning | PVC   | 0             | 124,29                | в       |      |          |          | 20033-20034    | GL_PLAN              |
|              |                                                |                    |                  |                           |       |               | Længde i alt<br>619,4 | =<br>19 | -    |          |          |                |                      |
| Tilb         | 906                                            |                    |                  |                           |       |               |                       |         |      |          |          |                | CSV<br>Excel Eksport |

Der fremkommer nu en liste over de valgte ledninger. Disse kan sorteres eller filtreres, som her med PVC ledninger og en sammen tælling af antal meter. For at kunne foretage denne søgning, forudsætter det at de detaljerede oplysninger er registreret.

#### Analyser af data

Gå direkte i Alpha for at lave analyser:

| (-) I http://www.lednings.net/aimPort/webgis/Modul_Gis/ D - C | 9. Thvilum WebGIS | ×             | 9. Thvilum WebGIS |       |       |
|---------------------------------------------------------------|-------------------|---------------|-------------------|-------|-------|
| тнуігом                                                       |                   | Indstillinger | www.thvilum.dk    | Alpha | Konta |

| <ul> <li>Ny</li> <li>Ledn</li> <li>Dine</li> <li>Sorte</li> <li>Vi</li> <li>Vi</li> <li>Samle</li> </ul> | søgning → I<br>iinger<br>søgekreterie<br>r på overskri<br>s valgte på korl<br>s alle på korl<br>ede antal pos | Resultatiist<br>er:<br>Ledninge<br>fter<br>ort<br>t<br>ster: 959 | e<br>ar like * |                                          |           |      |  |
|----------------------------------------------------------------------------------------------------|----------------------------------------------------------------------------------------------------|------------------------------------------------------------------|----------------|------------------------------------------|-----------|------|--|
|                                                                                                    | Vis på kort                                                                                                   | Db_ID                                                            | Ledningstype   | Tripnavn                                 | Dimension | Туре |  |
|                                                                                                    |                                                                                                    |                                                                  | $\nabla$       | V                                        | V         | 7    |  |
| 1                                                                                                    | Vis på Kort                                                                                                   | 44.596                                                           | VD_FOR_LEDNING | Clear Filter<br>Equals<br>Does Not Equal |           |      |  |
| 2                                                                                                    | Vis på Kort                                                                                                   | 44.598                                                           | VD_FOR_LEDNING | Begins With<br>Ends With<br>Contains     |           |      |  |
| 3                                                                                                    | Vis på Kort                                                                                                   | 44.094                                                           | VD_FOR_LEDNING | Does Not Contain<br>Is Null              |           |      |  |
| 4                                                                                                    | Vis på Kort                                                                                                   | 44.090                                                           | VD_FOR_LEDNING | Hovedledning                             |           |      |  |
| 5                                                                                                    | Vis på Kort                                                                                                   | 44.089                                                           | VD_FOR_LEDNING | Diverse Død<br>Hovedledning              |           |      |  |
|                                                                                                    | 1                                                                                                    |                                                                  |                |                                          |           |      |  |

| Clear Filter     |
|------------------|
| Equals           |
| Does Not Equal   |
| Begins With      |
| Ends With        |
| Contains         |
| Does Not Contain |
| Is Null          |
| Is Not Null      |

Slet filter Er lig med Er ikke lig med Begynder med Ender med Inderholder Indeholder ikke Er nul Er ikke nul

Der kan filtreres på de forskellige data på ledninger og komponenter.

Herefter kan de valgte data vises i kortet

Enten enkeltvis eller udvælg flere (hold Ctrl tasten nede) eller alle.

### Afsnit 7: Systemkrav:

Thvilum WebGIS er en Internetbaseret løsning, hvorfor der ikke skal være installeret noget specielt program på din PC for at kunne få vist ledningerne.

#### Internetbrowsere

Der er dog forskel på, hvilke Browsere der fungerer mest optimalt.

Uanset hvilken browser I benytter, skal der være tilladelse til "pop up vinduer" fra dette websted. (www.lednings.net).

Med følgende browsere kan der opstå kompatibilitetsvanskeligheder: Safari, Opera.

#### Tablets og iPad

Thvilum WebGIS fungerer på de fleste forskellige tablets. På tablets som anvender Android anbefaler vi, at du benytte Firefox som browser.

Vi anbefaler at benytte iPad.

#### **Smart Phones**

Android telefoner fungerer normalt. Brug evt. Firefox.

Vi anbefaler iPhone.

Telefoner med Windows 8 Mobile - brug UC Browser som kan downloades til telefonen.

#### PDF reader

Vi anbefaler, at der er installeret Adobe Reader (eller Pro) på den PC, som laver printet.

# Afsnit 8: Tips til brug af browsere:

### Firefox:

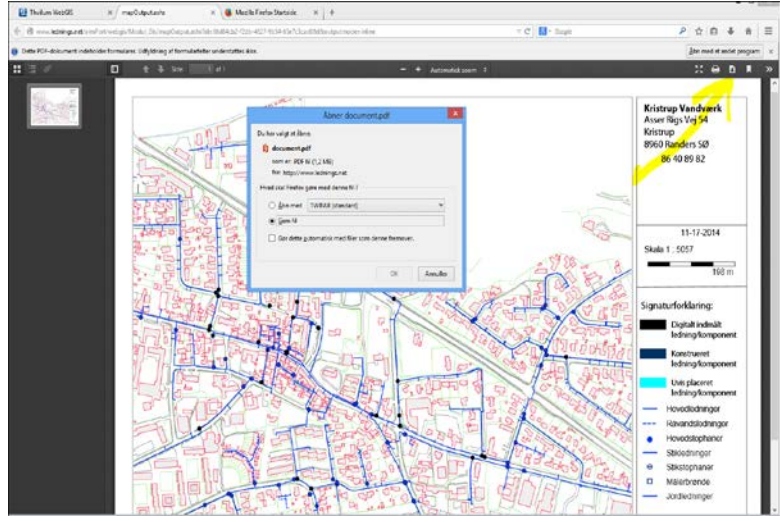

Iconet "Hent" og der bliver mulighed for at gemme

Vi anbefaler nedenstående indstilling:

|                                      | Åbner document.pdf                                         |
|--------------------------------------|------------------------------------------------------------|
| Du har valgt at åbr                  | ne:                                                        |
| り document.p                         | df                                                         |
| som er: PDF                          | fil (1,2 MB)                                               |
| fra: http://w                        | ww.lednings.net                                            |
| Hvad skal Firefox                    | gøre med denne fil ?                                       |
| ) <u>Å</u> bn med                    | Adobe Reader 🗸 🗸                                           |
| ○ <u>G</u> em fil                    |                                                            |
| ✔ Gør dette                          | automatisk med filer som denne fremover.                   |
| Klik på Programn<br>indstillingerne. | ner under menupunktet Indstillinger i Firefox for at ændre |
|                                      | OK Annuller                                                |

### Google Crome:

Højreklik i billedet og "Gem Som"

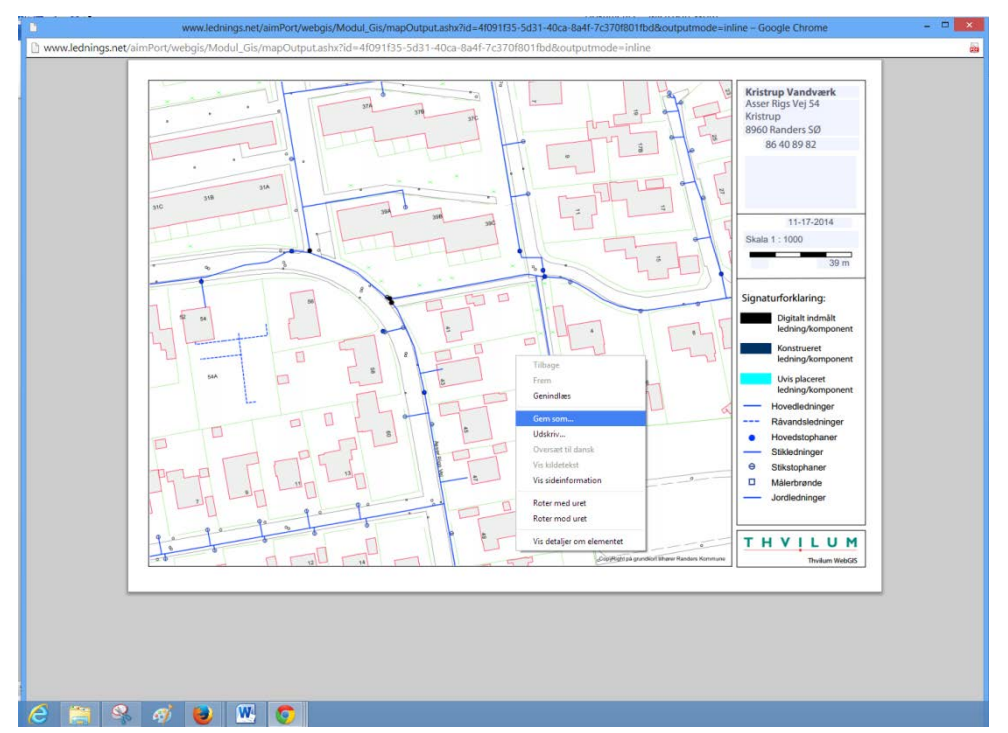

Rev. Dato: 18.11.2014